## PowerPoint<sup>®</sup>で発表用動画を作成する方法

- 1. 発表で使用する PowerPoint スライドを準備します。
- リボンの「スライドショー」より「スライドショーの記録」を選択します。最初から録画する場合は 「先頭から記録」を選びます。途中のスライドから録画をし直す場合には、録画したいスライドを 選択してから「現在のスライドから記録」を選びます。(なお、以下の画像は Windows 版 Office 365(PowerPoint 2019)のものです。)

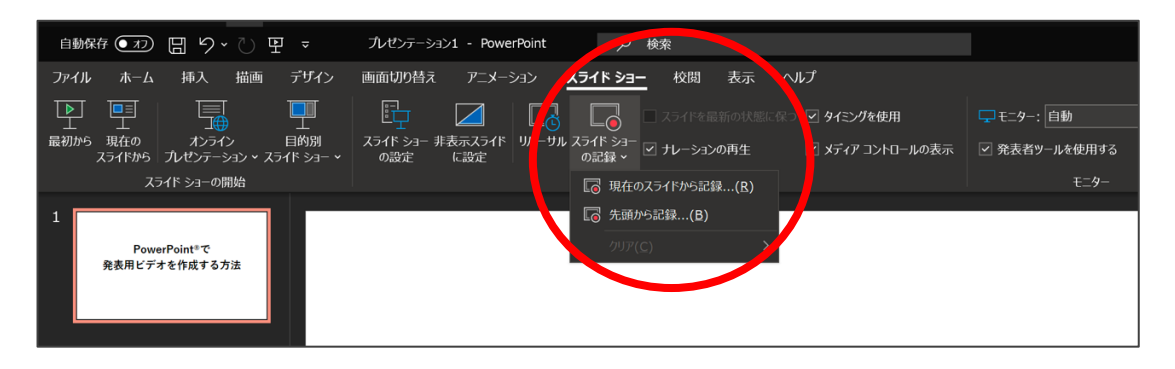

- - ▲ 録音する際にマイクがオンになっていることを確認してください。オフの場合にはマイクのア イコンに斜線が入ります。(マイクがオンの場合 ● ;マイクがオフの場合 》)

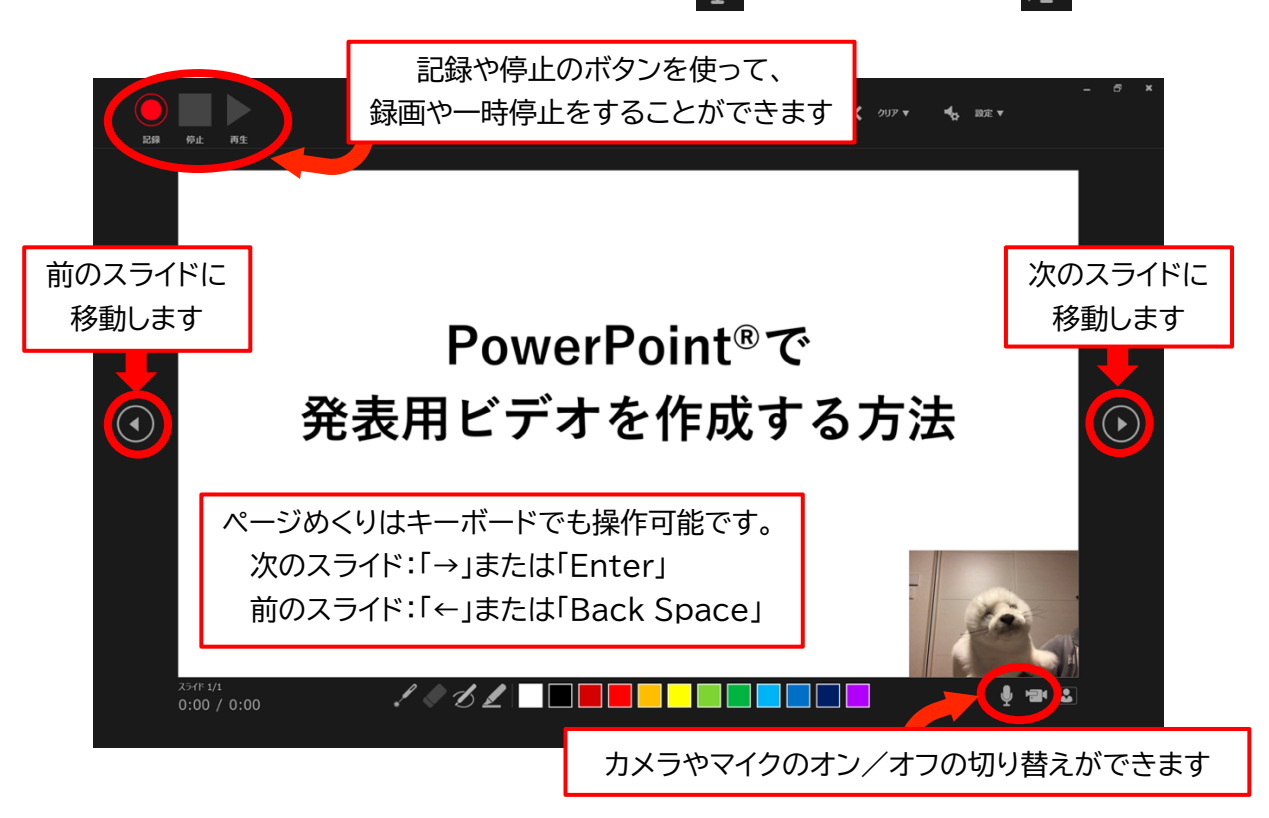

 4. 録画が終了したら、録画したスライドショーをビデオに変換します。リボンの「ファイル」から「エクスポート」を選択します。次に、「ビデオの作成」を選びます。この際にビデオの品質を「HD (720 p)」に指定し、「記録されたタイミングとナレーションを使用する」を選んでください。

| e                     | エクスポート                                                                                                    |
|-----------------------|----------------------------------------------------------------------------------------------------|
| ☆ ホーム                 | PDF/XPS ドキュメントの作成  バレジテーションを、ディスクへの書き込みや Web へのアップロード、電子メールでの送信ができるビデオとして保存  ・ 記録されたすな アのタイング キレーション、イング フトローク レーザー ボン・ターの触らが知るいよれます。 |
| ○ 東                   | ビデオの作成         アニメーション、画面切り替え、およびメディアも保存されます           ② スライド ショービデオの DVD への書き込みや Web へのアップロードのヘルプ                                    |
| 情報                    | GF アニメーション GIF の作成 HD (720 p)                                                                                                    |
| 上書き保存<br>名前を付けて保<br>存 | プレゼンテーション バック     プレゼンテーション バック     記録されたタイミングとナレーションを使用する     マイン がゆの定まれ ていかい スライドでは現定の長大が使われます(以下をご覧ください) こ                         |
| 印刷                    |                                                                                                    |
| 共有                    | テ ファイルの種類の変更 ビデオの レーーーーーーーーーーーーーーーーーーーーーーーーーーーーーーーーーーーー                                                                               |
| エクスポート                | 作履したのできたら、「ビデオの作成」                                                                                                    |
| 閉しる                   | をクリックして変換を始めます                                                                                                    |

- 注)デフォルトのスライドサイズは「ワイド画面(16:9)」です。16:9 のサイズで「HD (720 p)」を選んでビ デオを作成すると、解像度は 1280×720 になります。スライドサイズを「標準(4:3)」にしている場合 に「HD (720p)」でビデオを作成すると、解像度は 960×720 になります。ビデオの縦の解像度が 720 であれば横のサイズは 1280 でも 960 でもどちらでも構いません。
- 5. 「名前を付けて保存」のウインドウが開いたら、「ファイル名」は「整理番号\_発表者氏名(姓名の順 でローマ字表記)(例:A01\_SuzukiTaro)」とし、「ファイルの種類」は「MPEG-4 ビデオ」を選 択してください。

| ●         名前を付けて保存         X |                    |                |                  |                          |  |  |
|------------------------------|--------------------|----------------|------------------|--------------------------|--|--|
| ← → <b>~</b> ↑ 🖺             | > PC > Documents > | <del>ب</del> گ | ✓ Documentsの検索   |                          |  |  |
| 整理・ 新しいフォ                    | tルダー               |                |                  | • ?                      |  |  |
| 📌 クイック アクヤス                  | ^ 名前               |                | 更新日時             | 種類                       |  |  |
|                              | Bookends           |                | 2019/09/24 22:08 | ファイル フ                   |  |  |
|                              |                    |                | 2018/10/29 19.34 | ר ,וו <i>א</i> יר 🎽<br>> |  |  |
|                              |                    |                |                  |                          |  |  |
| ファイル名(N):                    | A01_Suzuki laro    |                |                  |                          |  |  |
| ファイルの種類(T):                  | MPEG-4 ビデオ         |                |                  | $\sim$                   |  |  |
| 作成者:                         |                    |                |                  |                          |  |  |
| ▲ フォルダーの非表示                  |                    | ツール(L) ▼ [     | 保存(S) +          | ヤンセル .::                 |  |  |

6. しばらくすると発表用動画ができあがります。(コンピュータの性能によってビデオに変換するのに時間がかかることがあります。変換が終了するまで PowerPoint を閉じないでください。)

Microsoft 公式ページでもプレゼンテーションを記録する方法が公開されています。次のサイトを ご参照ください。<u>https://support.microsoft.com/ja-jp/office/プレゼンテーションを記録</u> <u>する-2570dff5-f81c-40bc-b404-e04e95ffab33</u>

【参考】 Mac 版 PowerPoint の最新版で「スライドショーを記録する」を選ぶと、下記の画面になり ます。Windows 版とは見かけが異なりますが、基本的な操作方法は同じです。

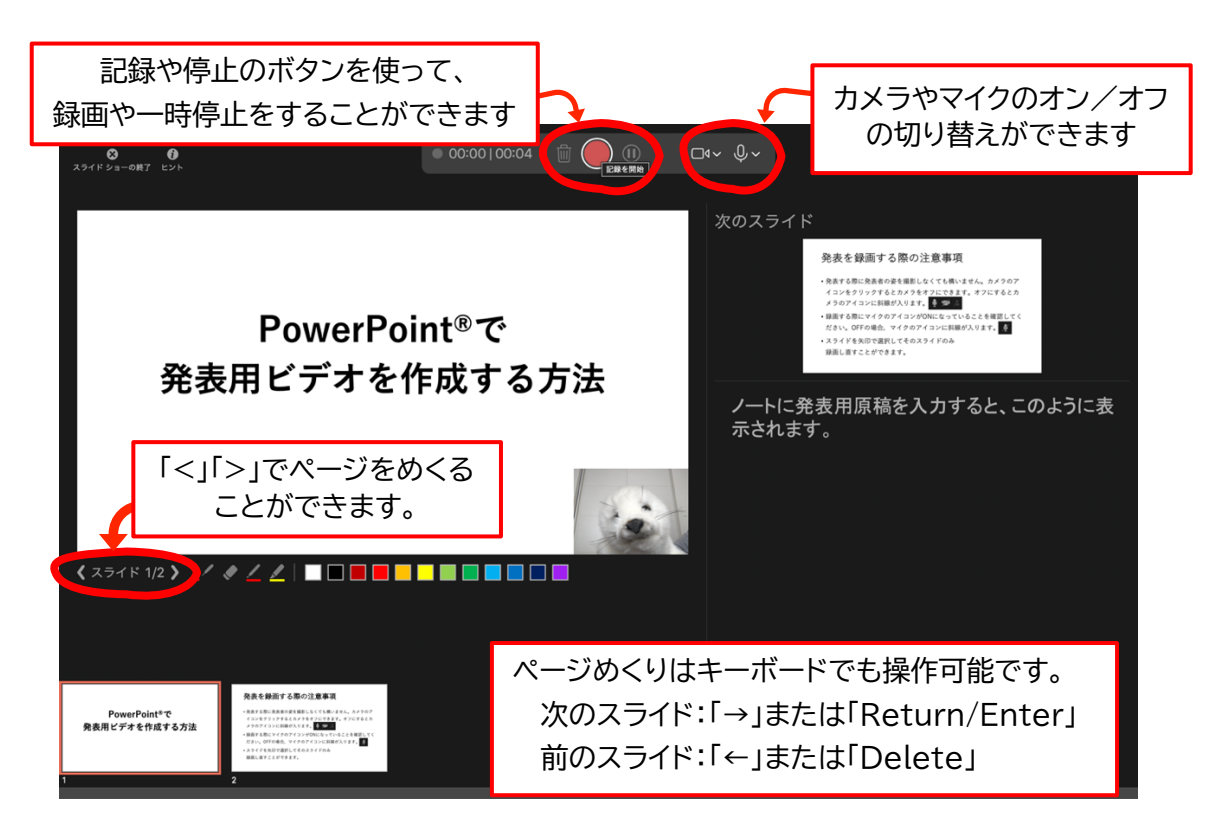

ビデオを作成するためには「ファイル」から「エクスポート」を選択します。ファイル形式に「MP4」を指定し、品質を「インターネット品質」にします。「記録されたタイミングとナレーションを使用する」にチェックするのをお忘れなく。ファイル名は「整理番号\_氏名」(例:A01\_SuzukiTaro)とします。

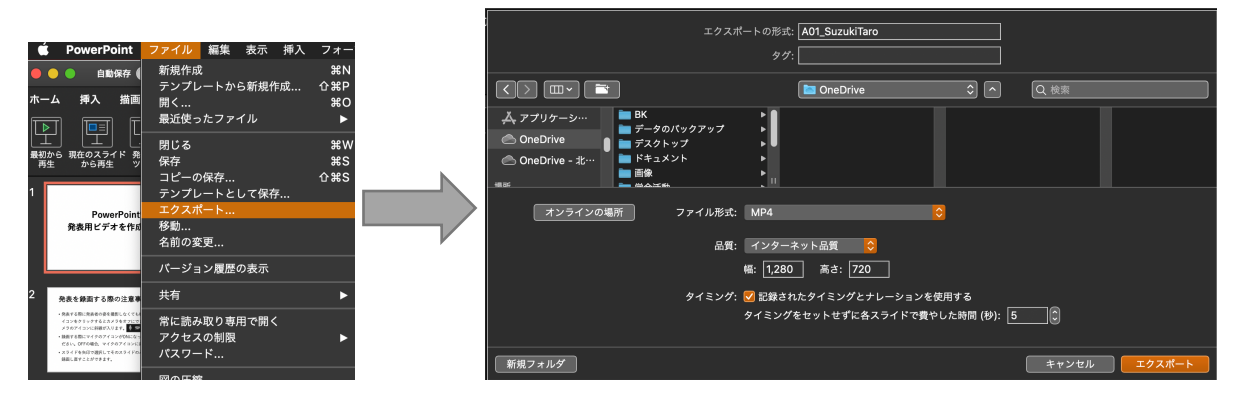